## Como agregar nuevos usuarios en WeBUY

1. Accede a la Web de Enel: globalprocurement.enel.com

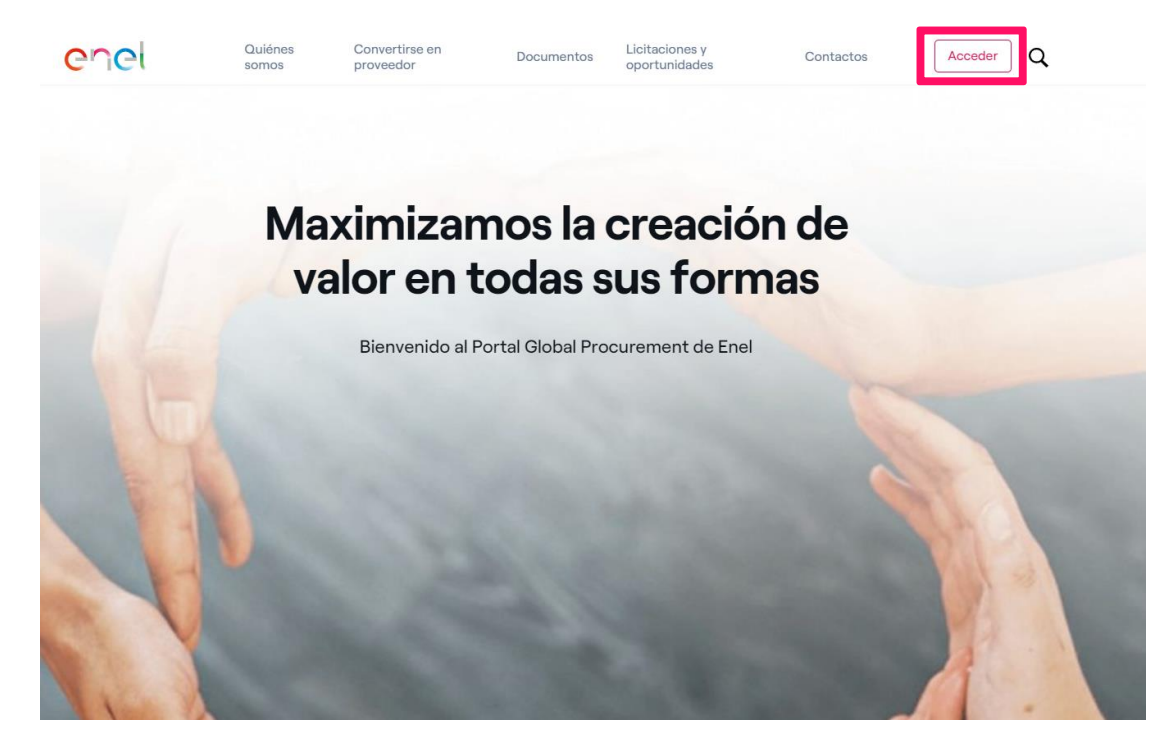

#### 2. Accede con tus credenciales de WeBUY

| Accede | a WeBUY | de | forma |
|--------|---------|----|-------|
| segura |         |    |       |

Cada proveedor, usando su correo electrónico y la contraseña, puede interaccionar con todas las empresas del Grupo Enel a través del indicador global WeBUY y utilizar todos los servicios disponibles: responder a las invitaciones de licitaciones, gestionar el proceso de cualificación, visualizar los resultados de la calificación del proveedor, proceder a la facturación, etc.

| Usuario                             |  |  |
|-------------------------------------|--|--|
| E-mail                              |  |  |
| Contraseña                          |  |  |
|                                     |  |  |
|                                     |  |  |
| ACCEDER                             |  |  |
| ¿No estás registrado? Comience aqui |  |  |
| Recuperar información de acceso     |  |  |

3. Dar Clic en Usuarios

| 1                    | Welcome to WeBUY                                       |                                   |  |  |  |
|----------------------|--------------------------------------------------------|-----------------------------------|--|--|--|
|                      | Cuadro de Mando Principal                              | Actualiza contacto Cyber Security |  |  |  |
| Ŧ                    |                                                        |                                   |  |  |  |
| G                    |                                                        |                                   |  |  |  |
| 1.                   | Entrar                                                 |                                   |  |  |  |
| $\rightleftharpoons$ | Fases                                                  | del Proceso de Calificación       |  |  |  |
| <u>99</u>            | Gestión de Usuario                                     | Gestión de Usuarios               |  |  |  |
|                      | Gestión de Usuarios                                    | Usuarios                          |  |  |  |
|                      |                                                        | Perfiles de Usuario               |  |  |  |
|                      |                                                        | Grupos de compras                 |  |  |  |
|                      |                                                        | Usuarios por defecto              |  |  |  |
|                      |                                                        |                                   |  |  |  |
|                      | WebEDI - Gestión de Facturación (solo ámbito Italia) 😁 |                                   |  |  |  |

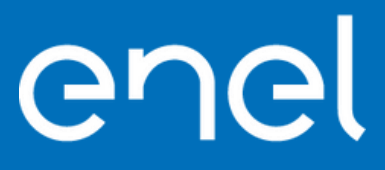

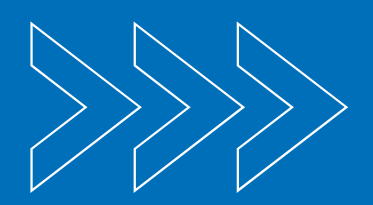

# Como agregar nuevos usuarios en WeBUY

4. Dar clic en crear

| estión de Usuarios           |                |                       |              |                                                |       |          | Importar/Actualizar La Función Del Usuario | Crear |
|------------------------------|----------------|-----------------------|--------------|------------------------------------------------|-------|----------|--------------------------------------------|-------|
| Jsuarios Perfiles De U       | Isuario Grupos | De Compras Usuarios I | Por Defecto  |                                                |       |          |                                            |       |
| Introducir al menos 3 car    | acteres        | Todos los Usuar       | ios 🔹 Introd | uzca Filtro (escriba para iniciar la búsqueda) | •     |          |                                            |       |
| fostrando resultado 1 - 2 de | 2 Visualizar:  | 50 🔻                  |              |                                                |       |          |                                            |       |
| INFORMACIÓN                  | N DEL USUARIO  | APELLIDOS 1           | NOMBRE       | NOMBRE DE EL GRUPO DE<br>COMPRAS               | EMAIL | TELÉFONO | ROL                                        |       |
|                              |                |                       |              |                                                |       |          |                                            |       |

#### 5. Diligenciar todos los datos y dar en Guardar

| R | ECUERDE HACER QUE EL USUARIO CREADO RECUPERE LA CONTRASENA PARA RECIBIR LAS CREDENCIALES PARA EL PRIMER ACCESO                                          | Volver Atrás | Gu |
|---|----------------------------------------------------------------------------------------------------|--------------|----|
|   | MPCRTANTE el nombre de usuario coincide con el correo electrónico insertado en el formulario de registro a continuación                                 |              |    |
| ~ | / Información Usuario                                                                                                    |              |    |
|   | • Apeliidos                                                                                                    |              |    |
|   | Versen                                                                                                    |              |    |
|   | Avantare                                                                                                    |              |    |
|   | Tag Usuario                                                                                                    |              |    |
|   | <ul> <li>Email La Dyrección de correo electrónico es utilizada como Usuario. Solo está permita una dirección</li> <li>Educorana, abedideixos</li> </ul> |              |    |
|   |                                                                                                    |              |    |
|   | Teléfono                                                                                                    |              |    |
|   | Eindmarc móvil deba comenzar con "+" y contaner digitos del 0 al 9 (min 8 máx 15) sin espacios. El<br>primer número no puede ser 0.                     |              |    |
|   |                                                                                                    |              |    |
|   | Nombre de el grupo de compras                                                                                                    |              |    |
|   | Division •                                                                                                    |              |    |
|   | Pais                                                                                                    |              |    |
|   | •••• •                                                                                                    |              |    |
|   | Ref                                                                                                    |              |    |
|   |                                                                                                    |              |    |

 Dar clic en Derechos de usuario, posteriormente en el lápiz y asignarle los permisos deseados

| Detailes                                                                                                    |                                                                                                    |   |
|----------------------------------------------------------------------------------------------------|----------------------------------------------------------------------------------------------------|---|
| Información Usuario Derechos De Usuario                                                                                                  |                                                                                                    |   |
| ∽ Navegacion Rapida –                                                                                                    | Derechos de Usuario                                                                                                    |   |
| RFIs/RFQs<br>Subastas                                                                                                    | ✓ RFIs/RFQs                                                                                                    | 1 |
| Gestión Contratos<br>Gestión del Proveedor<br>Rendmiento del Proveedor<br>Acciones de Desarrolo<br>Gestión Usuarios<br>Compartir Anhvios | Vinibilidad de las Listas de RFx<br>No<br>Acceder a los Detalles de la RFx<br>No<br>Crear Respuesta<br>No<br>Modificar Antes de Publicar<br>No |   |
| ✓ Detalles                                                                                                    | Modificar y Enviar<br>No                                                                                                    |   |
| Nombre de el grupo de compras<br>Division                                                                                                | No<br>Restilión de Mensajes<br>No<br>Ver Datos Sensibles líncluido Anexos, Respuesta, Precios, etc.)<br>No                                     |   |
|                                                                                                    | ✓ Subastas                                                                                                    |   |
|                                                                                                    | Vinibilidad de Listas de Subastas<br>No                                                                                                    | 0 |

Solo lo puede editar el usuario Maestro/principal

# enel

2

## Como agregar nuevos usuarios en WeBUY

 Al correo del nuevo usuario llegara el link para acceso a la plataforma, y así definir una contraseña.

| - Al menos                       | un dígito del 0 al 9 |
|----------------------------------|----------------------|
| * Usuario                        |                      |
| Olvidó su Usuar<br>* Nueva Contr | rio<br>raseña        |
| * Confirme la                    | Contraseña           |

8.Si no llega el correo de acceso, dar clic en ¿No estas registrado? Y solicitar restablecer contraseña.

| Accede a WeBUY de forma                                                                                                    |                                                                       |
|----------------------------------------------------------------------------------------------------|-----------------------------------------------------------------------|
| segura                                                                                                    | '<br>Contraseña                                                       |
| Cada proveedor, usando su correo electrónico y la<br>contraseña, puede interaccionar con todas las empresas del                                                                                                    |                                                                       |
| Grupo Enel a través del indicador global WeBUY y utilizar<br>todos los servicios disponibles: responder a las invitaciones<br>de licitaciones, gestionar el proceso de cualificación,<br>visualizar los resultados de la calificación del proveedor, | Accises                                                               |
| proceder a la facturación, etc.                                                                                                    | UNo estás registrado? Comience aou<br>Recuperar información de acceso |

# enel